# Manhattan

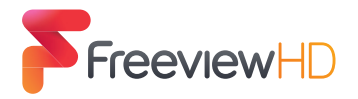

# **Quick Start Guide** Plaza HD·T2

Freeview HD Receiver with Apps

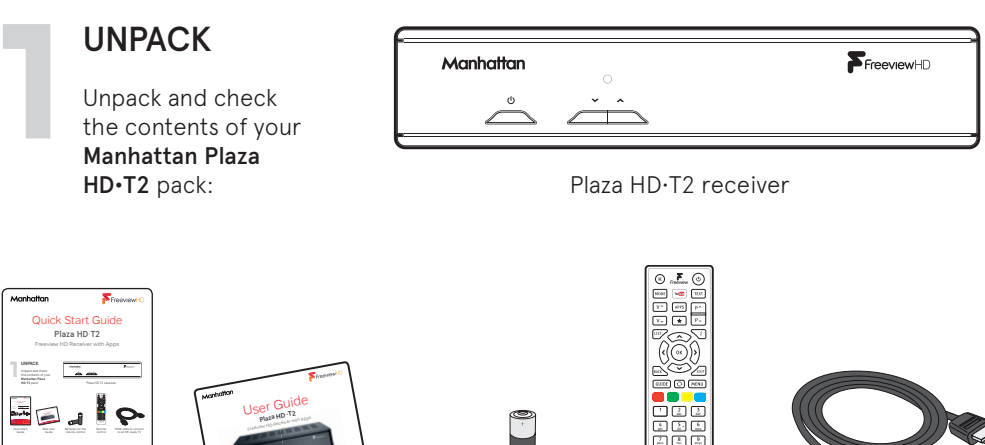

Quick Start Guide

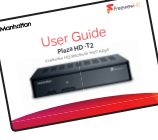

Main User Guide

Batteries for the remote control

Remote control

HDMI cable to connect to an HD-ready TV

For assistance, please call the Manhattan helpline on 020 8450 0005 or visit our website at www.manhattan-tv.com

Check your coverage Check Freeview HD coverage in your area by visiting freeview.co.uk

## CONNECT TO AN AERIAL

To receive Freeview, you must connect your Plaza HD•T2 receiver to an appropriate TV aerial that has been correctly installed. If your aerial is unable to provide adequate signal, it may need to be realigned. Please consult a professional.

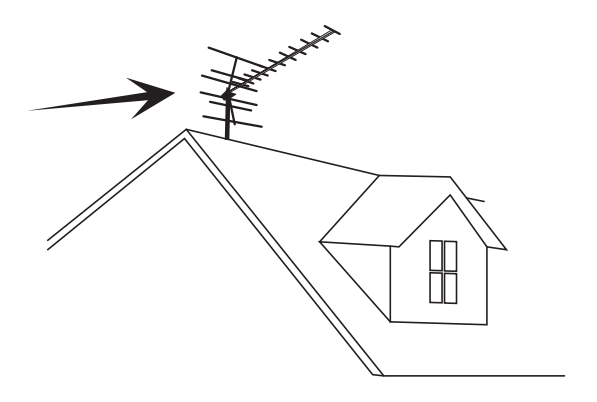

#### PLUG IN

**Place your Plaza HD-T2 receiver** on a firm, level surface close to your television, a mains electricity socket, and the cable from the TV aerial.

**Connect the cable** from your TV aerial to the ANT IN socket at the back of the receiver.

#### Make sure your television is turned

off and connect the HDMI cable to the HDMI socket on the rear of the Plaza HD•T2 and to an HDMI socket on your television. If your television has no HDMI socket, then it must be connected to the receiver by SCART or RCA cable, and you will not be able to watch Freeview channels in high definition. If you need more guidance, check your television manual.

**Plug the mains power lead** from the back of the receiver into an available mains socket that is turned off.

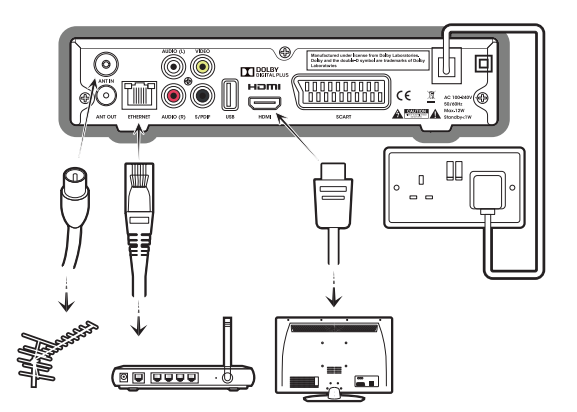

**To use Apps like BBC iPlayer or YouTube**, the Plaza HD•T2 must be connected to your internet router or hub using an ethernet cable (not supplied). Plug one end of the ethernet cable into the ETHERNET socket at the back of the Plaza HD-T2, and the other into your hub or router. Make sure the connections are fully pushed in - you'll hear a click as they lock into place. Consult your router or hub's documentation for further guidance.

### SWITCH ON

**Remove the battery compartment cover** from the back of the Plaza HD•T2 remote control by lifting it up while pushing the catch. Insert the two AAA sized batteries as marked on the inside of the compartment. Replace the compartment cover.

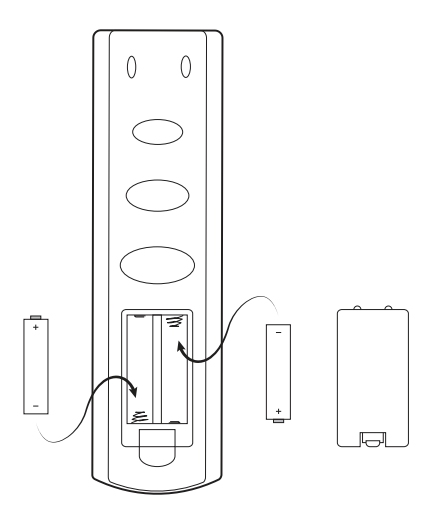

**Turn on your TV set** and choose the input you connected your Plaza HD•T2 to. If necessary, see your television manual for guidance.

Switch on the mains socket the Plaza HD•T2 is connected to. The power indicator light on the front will illuminate blue to indicate the receiver has been turned on successfully. After a few seconds, step one of the freesat installation process will be shown on the television screen.

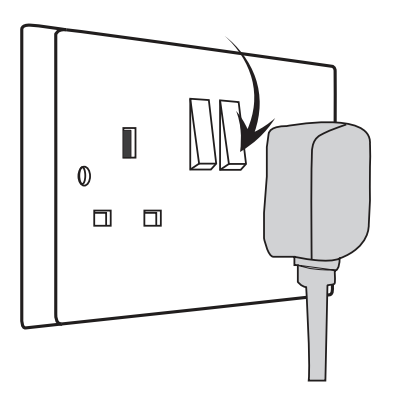

If you do not see this screen (pictured opposite), please refer to the **Troubleshooting** section in the main User Guide.

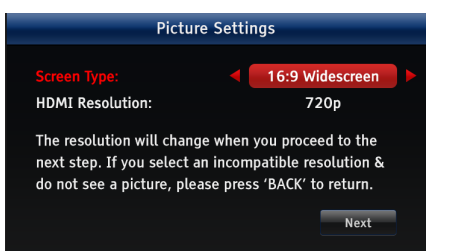

#### TUNE IN

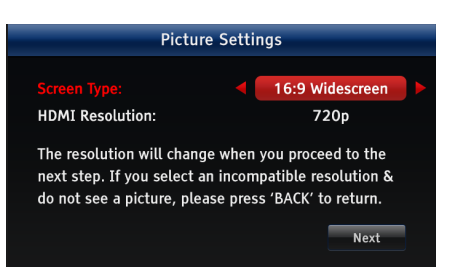

**Press → to select "Next"** and then press **OK** to display the next installation step.

If you don't see a picture because you selected an incompatible resolution, press **BACK** to return to the first step and select a different HDMI resolution. Your Plaza HD•T2 receiver will scan for channels, displaying the total number of TV, radio and data channels found. When the scan is complete, press the **OK** button to display the next installation step.

A PIN is required to enable and disable parental guidance, access locked channels or restore to factory default. Enter your choice of PIN by pressing the required number button 0, 1 ... 9 for each of the four PIN digits. Press OK to complete setup.

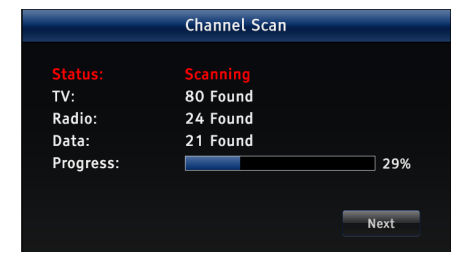

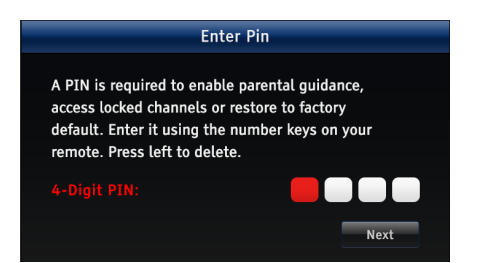

**Setup is now complete.** Your PIN number will be displayed on-screen along with a reminder to make a note of it. When ready, press **OK** and enjoy your Plaza HD•T2.

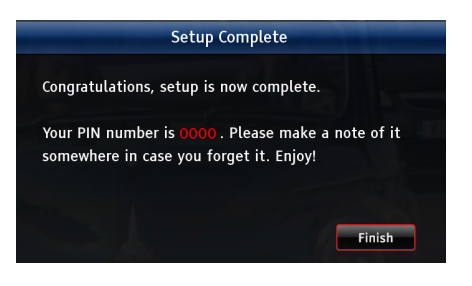

#### WATCH TV

**Change the channel you are watching** by entering the channel number using the number buttons on the remote control. Or, you can press the  $P \uparrow or P \checkmark$  buttons to step through the channels in order.

**Press V**  $\widehat{}$  or V  $\widehat{}$  to turn the volume up or down. You can mute and unmute the sound altogether with  $\bigotimes$ . To view information about what is on whilst watching TV, press ito display the browsing bar. It is also displayed automatically when you change channels. Press i whilst the bar is displayed for a full description of the selected programme, or press  $\triangleright$  to see what is on next. Press  $\checkmark$  or  $\checkmark$  to browse what is on other channels, and press **OK** to change channels.

When subtitles are available for a programme it is indicated by a SUE symbol in the browsing bar. To turn on subtitles, press the **SUB** button. To turn them off, press the **SUB** button again.

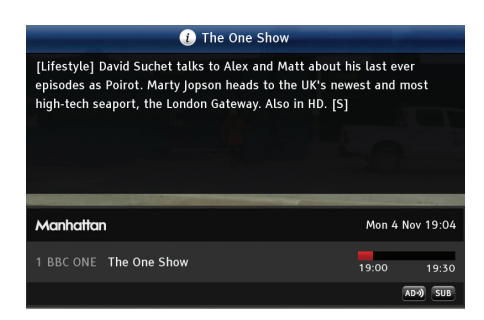

If audio description (a spoken description of the broadcast) is available for a programme it is indicated by an rest symbol in the browsing bar. To turn on audio description, press the AD button. To turn it off, press the AD button again.

**For more information about the symbols** displayed in the browsing bar, please refer to page 15 of the User Guide.

| Freeview                                                                                                    | reeview All Channels   |                 |                            | Mon 4 Nov 18:0    |       |  |
|----------------------------------------------------------------------------------------------------|------------------------|-----------------|----------------------------|-------------------|-------|--|
| 1 BBC ONE - BBC News at Six<br>(News and Factual) The latest national and international news stories from the |                        |                 |                            | A24) 510          |       |  |
| BBC News team, fo                                                                                             | lowed by weather. Also | o in HD. [S]    |                            | 18:00             | 18:30 |  |
| Mon 4 Nov 4                                                                                                   | 1 18 00                | 18:30           | 19:00                      | 19:30             | ►     |  |
| 1 BBC ONE                                                                                                    | 🐵 BBC News at          | BBC London News | 🐵 The One Show             | 🐵 Caught Re       | id H  |  |
| 2 BBC TWO                                                                                                    | Eggheads               | Strictly Come   | 🐵 Celebrity Antiqu         | ntiques Road Trip |       |  |
|                                                                                                    | ITV News London        | ITV News & Weat | Emmerdale                  | Coronation St     |       |  |
| 4 Channel 4                                                                                                   | The Simpsons           | Hollyoaks       | Channel 4 News             |                   |       |  |
| 5 Channel 5                                                                                                   | Home and Away          | NewsTalk Live   | Construction Squad         | Operation         |       |  |
| 6 ITV2                                                                                                    | Dinner Date            |                 | You've Been Fram           | You've Been F     |       |  |
|                                                                                                    | This Is BBC Three      |                 | Radio 1's Teen Awards 2013 |                   |       |  |
| 7 BBC THREE                                                                                                   | This is BBC Three      |                 |                            |                   |       |  |

To find out the programmes scheduled to be shown up to eight days ahead, press **GUIDE** then **OK** to select the channels you want to view. Browse the scheduled programmes using  $\checkmark$  and  $\checkmark$  to move through the channels and  $\checkmark$  and  $\flat$  to show the programmes showing at different times.

**Press OK to switch to the programme highlighted.** If the programme is on at the time, the receiver will switch to that channel immediately. If the programme is scheduled for later on, a reminder is set. When the programme is about to start, a message is displayed on screen and, after a few seconds, the receiver automatically switches to the necessary channel.

**To immediately return to watching TV** from any menu, press **EXIT**.

**Digital text and interactive services** are available from some channels, and you can use them by following the on-screen prompts and pressing **TEXT** or the button while watching the channel.

Switch off your receiver by pressing the button, and press the button again to turn it on.

## **USE APPS**

To use Apps, your Plaza HD•T2 must be connected to the Internet as described in section 3 "Plug In".

YouTube can be opened at anytime by pressing the YouTube button on the remote control. To open other Apps, press the **APPS** or **GUIDE** button, highlight the App you want to open and press **OK**. To exit an App, press the **EXIT** button.

Apps, even those from the same provider such as the BBC, all work slightly differently, and can be updated and changed by the provider at any time. To get you started, here is some basic help for iPlayer and YouTube that is correct at the time of printing.

For further assistance, please visit our website **(www.manhattan-tv.com)** or the provider of the App.

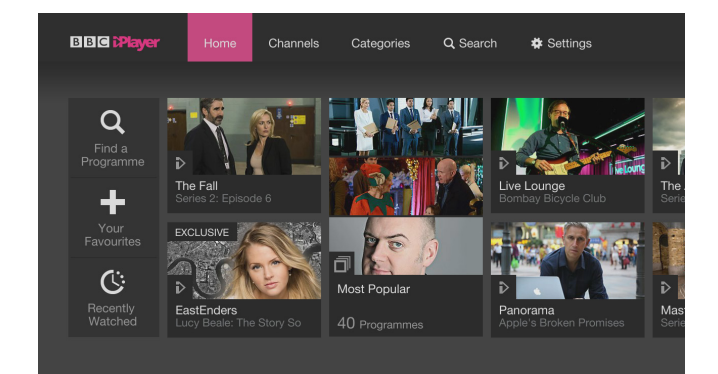

# iPlayer - Navigating & selecting a programme or option

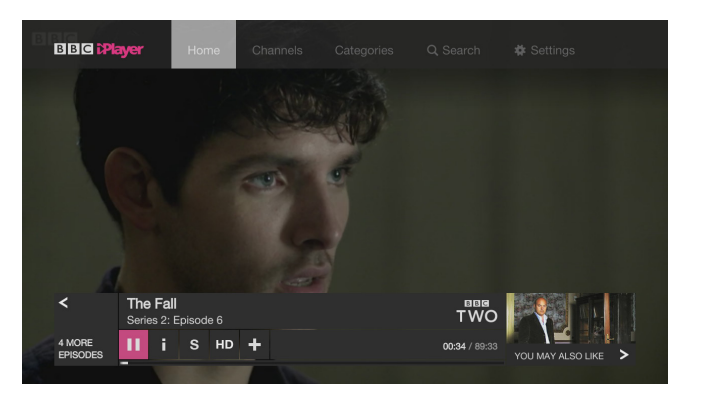

#### iPlayer - Playback

- Press OK to display the controls, options & playback bar at the bottom of the screen with the pause icon is highlighted in pink.
- 2. Press **OK** to pause and press it again to resume playback.
- 3. To fast forward or rewind, press to highlight the playback bar and then press to fast forward or to rewind. Press or multiple times to increase the speed. When ready to resume, press .

# YouTube - Using your smartphone or tablet to control the Plaza HD-T2

When using the YouTube App on a smartphone or tablet that is connected to the same network as the Plaza HD•T2, the "Send to TV" icon will be displayed (the exact position will vary depending on the device).

If you tap this icon, videos will playback via the Plaza HD•T2 on your TV instead of your device and you can use the video controls on your device to play, pause, stop or seek within the video.

Please note that if using an iPhone, you may need to install YouTube first from the App Store.

#### YouTube - Browsing & playing a video

- The "Subscribe" button will be highlighted in white and videos categorised in rows below. Press ➤ & ▲ to navigate between categories and ➤ & ▲ to browse videos in that category.
- 3. Press **OK** to play a highlighted video.

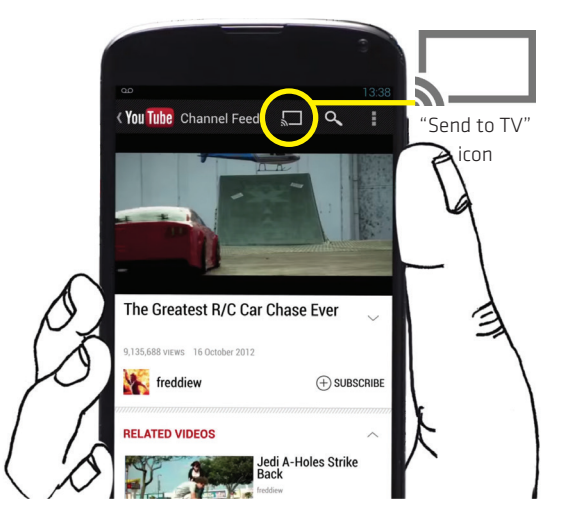

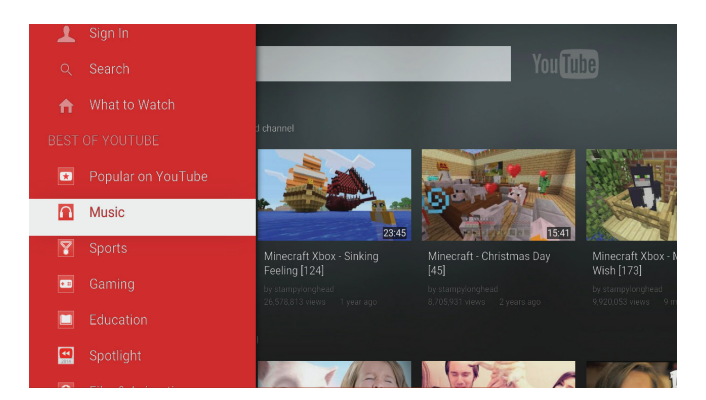

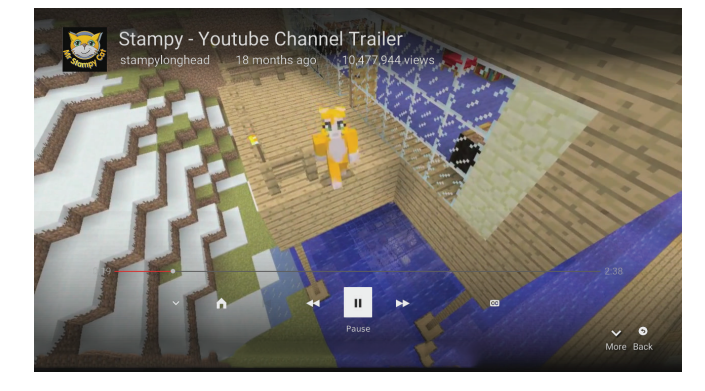

#### YouTube – Playback

- Press OK to display the controls, options and playback progress bar at the bottom of the screen with the pause icon highlighted in white.
- To use a control or option, press the **〈** or **〉** buttons to highlight it in white and then press **OK**.

# Manhattan

## Plaza HD • T2 Remote Control

U Standby - switches the receiver on and off.

Mute - silences the receiver's sound.

**0, 1 ... 9** - buttons to directly select channels and enter numeric values in the set-up menus.

O Switches back to the last channel watched.

Tisplays your favourites lists.

**MENU** Displays the main menu screen.

*i* Displays channel and programme information.

Up, down, left, right move the highlight bar in menus and in the programme guide, and allow you to browse the channels and programmes.

**OK** Selects the option in a menu.

**LIST** Displays the channel list.

**GUIDE** Displays the programme guide.

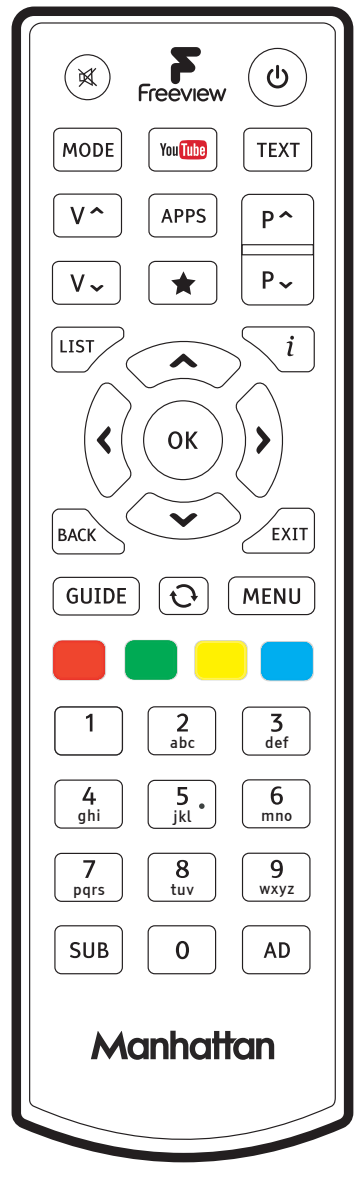

**BACK** Exits a menu and returns to the main menu.

**EXIT** Exits a menu and returns to normal TV viewing.

You Tube Opens You Tube.

**APPS** Open Apps menu.

 $V^{\uparrow}$  Turns the volume up.

V ~ Turns the volume down.

 $P \uparrow P_{\checkmark}$  Switches to the next or previous channel. Moves one page up or down in the channel list.

**AD** Turns on or off audio description.

**MODE** Switches between available screen display modes.

**SUB** Turns on or off subtitles.

**TEXT** Displays interactive and digital text services (where available).

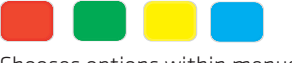

Chooses options within menus.